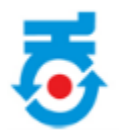

# Notification send to Investor by Nodal Officer

## **Table of Contents**

| 1. | About     | 1 |
|----|-----------|---|
| 2. | Home page | 2 |
| 3. | Login     | 3 |

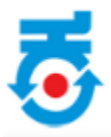

#### 1. About

To respond to notification an SMS alert will be send to the register mobile number. Once SMS is received, Investor must login with user credential.

### 2. Home page

• Investor first visit https://ebiz.karnataka.go.in/ebiz application.

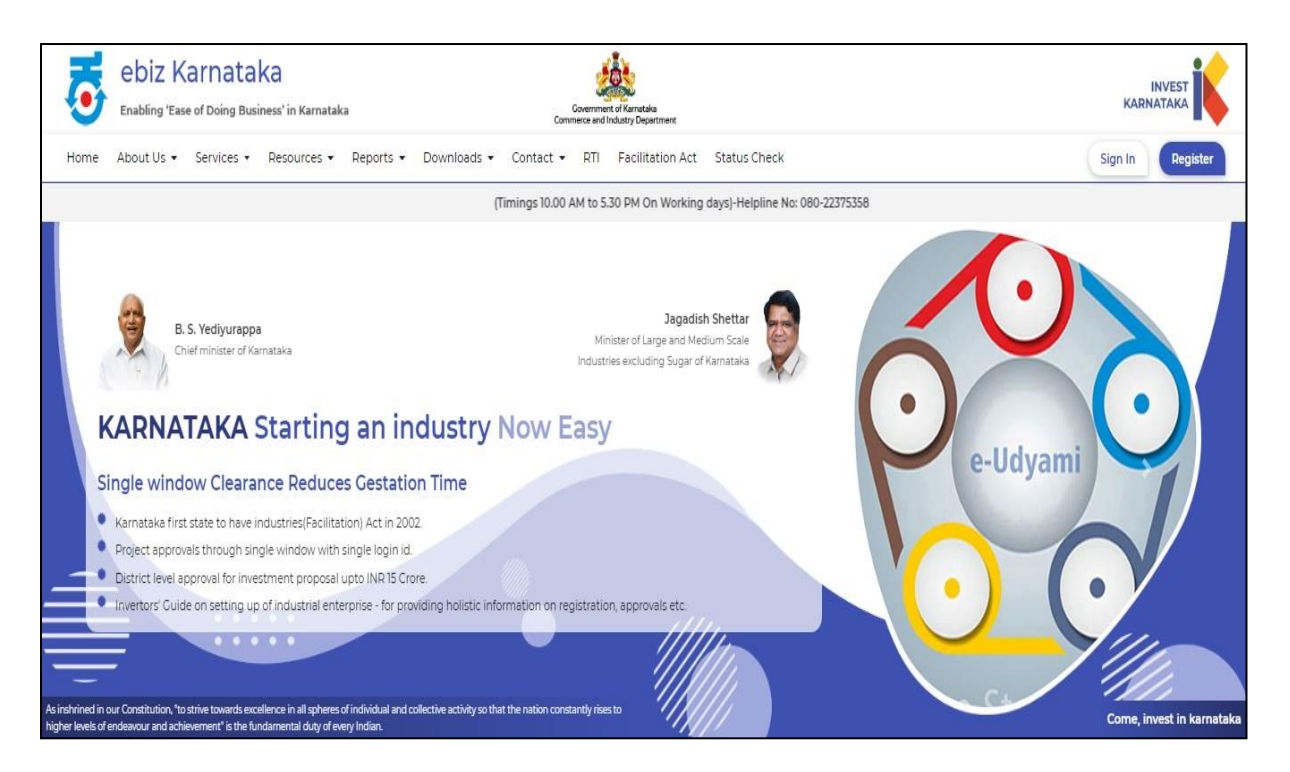

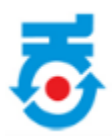

## 3. Login

• Enter the user credentials to login.

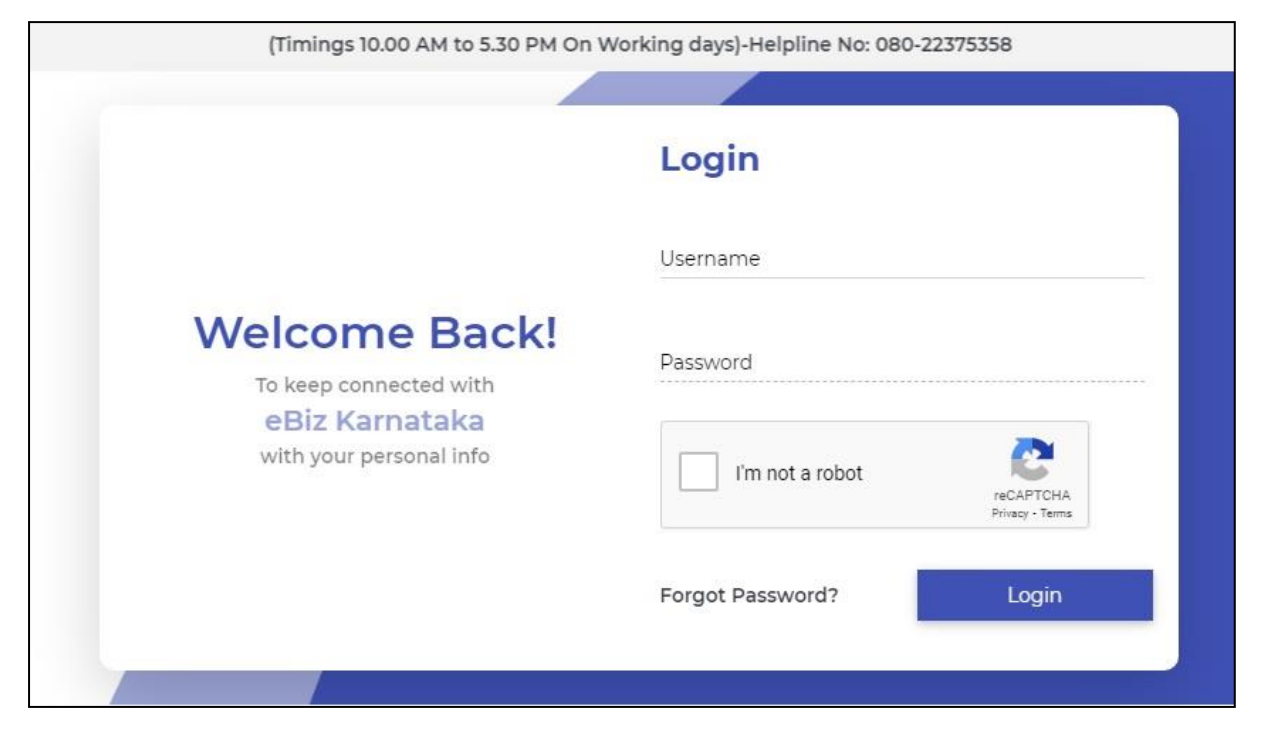

• Click on "View Notification".

| Company/U<br>Ram Steel<br>Officer Con<br>+91999999         | Jnit Name<br>s<br>tact Number<br>1999                                            | Auth<br>8556<br>Offic<br>md@                  | orized Person Contact Number<br>546546<br>er Email<br><b>)kumbangalore.com</b> |                     |
|------------------------------------------------------------|----------------------------------------------------------------------------------|-----------------------------------------------|--------------------------------------------------------------------------------|---------------------|
| In Princip                                                 | le                                                                               |                                               |                                                                                | To Apply Click Here |
| Application 1<br>2021220400<br>Application 5<br>08-Apr-202 | Number Application S<br>0009 Application<br>Submission Date and Time<br>21 11:47 | itatus<br>S Query/Notification is sent to inv | restor<br>Track your Application                                               | Incentive           |
| S.No                                                       | PaymentDate                                                                      | Amount                                        | Tax Invoice                                                                    |                     |
| 1                                                          | 08-Apr-2021 11:45 AM                                                             | 11800.00                                      | Download                                                                       |                     |
| Downk                                                      | pad Signed Application Form                                                      |                                               | View Notification                                                              |                     |

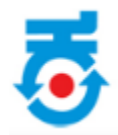

- List of "Officer Notifications" will display.
- Based on the notification raised by the nodal officer, respective section will be enabled and changes that is need to be made will be entered by the nodal officer in the remarks column.
- Click on **"Continue"** to further process.

|        | Officer No                      | tifications                 |
|--------|---------------------------------|-----------------------------|
| Select | Page Name                       | Remarks                     |
|        | Company Details                 | details mismatch            |
|        | Authorized And Promoter Details | Promoter details incomplete |
|        | Proposed Project                | Project details incomplete  |
|        | Project Finance                 |                             |
|        | Project Requirements            |                             |
|        | Assistance Details              |                             |
|        | Supporting Documents            |                             |
|        | Payment                         |                             |
|        | Application Signing             |                             |
|        |                                 | Continue                    |

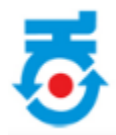

- Default page will open.
- For ex: These three tab will be enabled, green tick mark will not be visible at that particular tab.

| 60%                             |   |
|---------------------------------|---|
|                                 |   |
| Company Details                 | ~ |
| Authorised and Promoter details | ~ |
| Proposed Project Details        | ~ |
| Project Finance 🤡               | ~ |
| Project Requirement 🥑           | ~ |
| Assistance Details 🛇            | ~ |
| Supporting Documents 📀          | ~ |
| Payment 🛇                       | ~ |
| Application Signing 🛇           | ~ |
| Summary                         | ~ |

• Click on **Company Details**.

| 60%                             |   |
|---------------------------------|---|
|                                 |   |
| Company Details                 | ~ |
| Authorised and Promoter details | ~ |
| Proposed Project Details        | ~ |
| Project Finance 🛇               | ~ |
| Project Requirement 🛇           | ~ |
| Assistance Details 오            | ~ |
| Supporting Documents 📀          | ~ |
| Payment 📀                       | ~ |
| Application Signing 📀           | ~ |
| Summary                         | ~ |

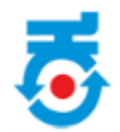

- Based on the remarks by the concern Nodal Officer appropriate changes should be done in necessary field. Once done click on **"Save and Next"**. •
- •

Note: Fields can be edited until the submission of application

| Company Details                                                                                                    |                           |                                                       |                              |                                     | ^                                      |  |
|----------------------------------------------------------------------------------------------------|---------------------------|-------------------------------------------------------|------------------------------|-------------------------------------|----------------------------------------|--|
| Type of Proposal*<br>Establishment of New Enterprise                                                               | ~                         |                                                       |                              |                                     |                                        |  |
| Constitution of the Establishme                                                                                    | nt                        |                                                       |                              |                                     |                                        |  |
| Constitution of the Establishment*<br>Proprietary Concern                                                          |                           | PAN No*<br>V BQRPA440                                 | Do you hav                   | e GST Number                        | GST No <sup>•</sup><br>29AAATK8878L1ZO |  |
| Is Multi National Company?                                                                                         |                           |                                                       |                              | -                                   |                                        |  |
| 🔿 Yes 💿 No                                                                                                    |                           |                                                       |                              |                                     |                                        |  |
| Name of the Company/Unit/Trust*<br>Ram Steels                                                                      |                           | Category of the Entrepren<br>Backward Classes (1 & 2/ | eur*<br>A) 🗸                 | Business Start Date*<br>07-Apr-2021 |                                        |  |
| Is your proposed project Solar/ Wind Pro                                                                           | oject                     |                                                       |                              |                                     |                                        |  |
| 🔿 Yes 💿 No                                                                                                    |                           |                                                       |                              |                                     |                                        |  |
| Correspondence Address                                                                                             |                           |                                                       |                              |                                     |                                        |  |
| Country•<br>India                                                                                                  | State*<br>Karnataka       | ~                                                     | District*<br>Belgaum         | City•<br>✓ town                     |                                        |  |
| Address Line 1•<br>sadas                                                                                           | Address Lin               | e 2                                                   | Pin Code*<br>744353          |                                     |                                        |  |
| Std Code Phone Number                                                                                              |                           | Country Code*<br>+91                                  | Mobile Number*<br>9916324242 | Email ID*<br>ASDAS@ASD.ASD          |                                        |  |
| Correspondence Address and Corr<br>Corporate Address<br>Corporate Address*<br>sadas,town,Belgaum,Karnataka,India - | porate Office A<br>744353 | Address is Same                                       |                              |                                     |                                        |  |
| Std Code Phone Number                                                                                              |                           | Country Code<br>+91                                   | Mobile Number<br>9916324242  | Email ID<br>ASDAS@ASD.ASD           |                                        |  |
| Background of the Company(Brief Note about the Company)*<br>FSFSDF                                                 |                           |                                                       |                              |                                     |                                        |  |
| Do you have existing business*                                                                                     |                           |                                                       |                              |                                     | Save And Next                          |  |

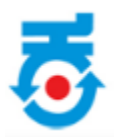

• Click on Authorised and Promoter details.

| 70%                             |   |
|---------------------------------|---|
| Company Details 🛇               | ~ |
| Authorised and Promoter details | ~ |
| Proposed Project Details        | ~ |
| Project Finance 📀               | ~ |
| Project Requirement 📀           | ~ |
| Assistance Details 🥑            | ~ |
| Supporting Documents 🥑          | ~ |
| Payment 📀                       | ~ |
| Application Signing 오           | ~ |
| Summary                         | ~ |

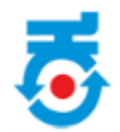

- Based on the remarks by the concern Nodal Officer appropriate changes should be done in necessary field. Once done click on **"Save and Next"**. •
- •

Note: Fields can be edited until the submission of application

| Autho                   | rised and Promoter                                | details                         |                           |                  |                                   |                                |                               | ^                     |
|-------------------------|---------------------------------------------------|---------------------------------|---------------------------|------------------|-----------------------------------|--------------------------------|-------------------------------|-----------------------|
| Promot                  | er Details                                        |                                 |                           |                  |                                   |                                |                               |                       |
| Name*                   | ne* Designation* Address*                         |                                 |                           |                  |                                   |                                |                               |                       |
| STD Code                | e Pr                                              | 10ne No. Office                 |                           | C<br>+           | Country Code*<br>91               | Mobile Nu                      | mber*                         |                       |
| Email*                  | mail* Net Worth*                                  |                                 | P                         | PAN No*          |                                   | National Identity No/ Aadhaar* |                               |                       |
| Upload                  | photo of promoter 9                               | Ct                              | noose File No file ch     | hosen            |                                   |                                |                               |                       |
|                         |                                                   |                                 |                           |                  |                                   |                                | Ade                           | d Promoter Details    |
| SI.No                   | Promoter Name                                     | Designation                     | Address                   | Office PhoneNo   | Email Id                          | Mobile No                      | Edit                          | Delete                |
| 1                       | SFSAD                                             | SADA                            | FSDFSDFDSFS               |                  | asd@asd.asd                       | 9546456456                     | Edit                          | Delete                |
| Details<br>Name*<br>sad | of the person aut                                 | thorized to sig<br>Desig<br>asd | In the applicatio         | A<br>r           | uddress*<br>sfs                   |                                |                               |                       |
| Country C<br>+91        | iode* Mc<br>85                                    | bile Number*<br>56546546        | Email•<br>asd@asd.as      | sd               | PAN No<br>ASDFW                   | •<br>2234R                     | National Ident<br>74564654654 | ity No/ Aadhaar•<br>6 |
| 🖲 Upl                   | load Digital Certifica                            | te 🔿 Regis                      | ter DSC 0                 | (                | Choose File No file               | chosen                         |                               | View                  |
| Issued B<br>e-Mudh      | ly•<br>Ira Sub CA for Class 2                     | Issue<br>≥ Individ ABH          | d To•<br>ILASH PRASANNA S | Va<br>Shamanna O | alidity*<br>3-Jul-2020 - 03-Jul-2 | 022                            | Serial Number<br>19094494     |                       |
| Instructio<br>Fields ma | ns to the applicant :<br>rked by asterisk (*) are | e mandatory                     |                           |                  |                                   |                                | [                             | Save And Next         |

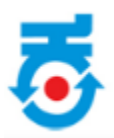

• Click on **Proposed Project Details**.

| 80%                               |                                                                                                    |
|-----------------------------------|----------------------------------------------------------------------------------------------------|
|                                   |                                                                                                    |
| Company Details 🤡                 | ~                                                                                                    |
| Authorised and Promoter details 🛇 | ~                                                                                                    |
| Proposed Project Details          | ~                                                                                                    |
| Project Finance 🤡                 | ~                                                                                                    |
| Project Requirement 📀             | ~                                                                                                    |
| Assistance Details 오              | ~                                                                                                    |
| Supporting Documents 🛇            | ~                                                                                                    |
| Payment 📀                         | ~                                                                                                    |
| Application Signing 오             | ~                                                                                                    |
| Summary                           | ~                                                                                                    |
|                                   | Company Details<br>Authorised and Promoter details<br>Proposed Project Details<br>Project Finance<br>Project Requirement<br>Assistance Details<br>Supporting Documents<br>Payment<br>Asplication Signing<br>Summary |

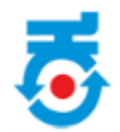

- Based on the remarks by the concern Nodal Officer appropriate changes should be done in necessary field.
- Once done click on **"Save and Next"**.

Note: Fields can be edited until the submission of application

| Proposed Project Details                                                                                                    |                    |              |                         |                          |                 |                              | ^  |
|----------------------------------------------------------------------------------------------------|--------------------|--------------|-------------------------|--------------------------|-----------------|------------------------------|----|
| Manufacturing Details                                                                                                    |                    |              |                         |                          |                 |                              |    |
| HSN Item Code                                                                                                    |                    |              |                         |                          |                 |                              |    |
| Sector•<br>Engineering v                                                                                                    | Item Code<br>SDA   |              | lter<br>SDI             | n Description<br>FSDF    | Pri<br>34       | oposed Annual Capacity•<br>5 |    |
| Unit(SI Units)PD*<br>Meter                                                                                                    | <b>~</b> (         | External Com | nmercial Borrowir<br>No | ng (ECB) Envisaged / For | eign Direct Inv | estment (FDI)*               |    |
| Production to be exported*                                                                                                    |                    |              |                         |                          |                 |                              |    |
| Does Your Manufacturing Process H<br>Ves                                                                                                    | lave By-Product/Co | o-Product*   |                         |                          |                 |                              |    |
| Projection                                                                                                    | Veerl              | Voor         |                         | Voor7                    | Neart           | VeerF                        |    |
| Year<br>Ouantity(meter.kg.liters.numbers)                                                                                                    | Yeari              | Year.        | 2                       | Years                    | Year4           | Years                        |    |
| Meter 🗸                                                                                                    |                    | 90.0         |                         |                          | 9.00            |                              |    |
| Sales Value (In Rs. Crores)                                                                                                    | 9                  | 9            |                         | 9                        | 9               | 99                           |    |
| Ancillary Potential*<br>Ves  No Proposed Employment Details                                                                                                    | 5                  | Proposed     |                         |                          |                 |                              |    |
| Top/Middle-Management                                                                                                    |                    | Proposed     |                         |                          |                 |                              |    |
|                                                                                                    |                    |              |                         |                          |                 |                              |    |
| Supervisory                                                                                                    |                    |              |                         |                          |                 |                              | 8  |
| ales Value (In Rs. Crores)<br>ales Value (In Rs. Crores)<br>ales Value (In Rs. Crores)<br>ales value (In Rs. Crores)<br>ales value (In Rs. Crores)<br>al |                    |              |                         |                          |                 |                              |    |
| Skilled                                                                                                    |                    |              |                         |                          |                 |                              | 8  |
| Total                                                                                                    |                    |              |                         |                          |                 |                              | 31 |
| Employable Skills                                                                                                    |                    |              |                         |                          |                 |                              |    |
| Expected Employees Skill Set                                                                                                    |                    |              |                         |                          | A               | Action                       |    |
| SDFS                                                                                                    |                    |              |                         |                          |                 | Add Delete                   |    |
|                                                                                                    |                    |              |                         |                          |                 | Save And Ne                  | xt |

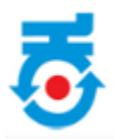

• Click on **Summary**.

| 90% |
|-----|
|     |
|     |
| ~   |
| ~   |
| ~   |
| ~   |
| ~   |
| ~   |
| ~   |
| ~   |
| ~   |
| ~   |
|     |

- At final stage **Application Form Submission Summary** page will open.
- Click on "Submit Your Application".
- Notification will be submitted to the concern nodal officer.

| nary                                |                                 |                            |  |  |  |  |
|-------------------------------------|---------------------------------|----------------------------|--|--|--|--|
| Application Form Submission Summary |                                 |                            |  |  |  |  |
| SI.No                               | Name of the Form                | Status                     |  |  |  |  |
| 1                                   | Company Details                 | ×                          |  |  |  |  |
| 2                                   | Authorized And Promoter Details | ×                          |  |  |  |  |
| 3                                   | Proposed Project                | ✓                          |  |  |  |  |
| 4                                   | Project Finance                 | ✓                          |  |  |  |  |
| 5                                   | Project Requirements            | ×                          |  |  |  |  |
| 6                                   | Assistance Details              | ×                          |  |  |  |  |
| 7                                   | Supporting Documents            | ✓                          |  |  |  |  |
| 8                                   | Payment                         | ✓                          |  |  |  |  |
| 9                                   | Application Signing             | ×                          |  |  |  |  |
|                                     |                                 | Submit Your<br>Application |  |  |  |  |